**Machines-3D** 

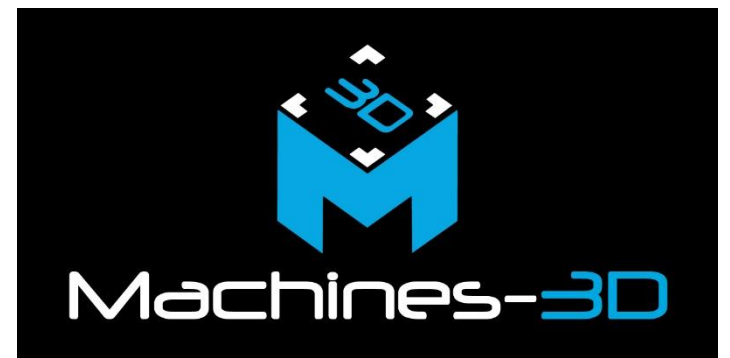

# Prise en main De Bambu Farm Manager

# Table des matières

| Tab | le des | matières2                                                                         |
|-----|--------|-----------------------------------------------------------------------------------|
| 1-  | Baml   | ou Farm Manager Server:3                                                          |
| •   | Pre    | érequis3                                                                          |
| •   | Lie    | n de téléchargement : 3                                                           |
| •   | Pro    | océdure de téléchargement : 3                                                     |
| •   | Ac     | corder les permissions d'accès aux ports de votre serveur :                       |
| •   | La     | ncement du serveur :                                                              |
|     | 0      | Détails de l'état du serveur11                                                    |
|     | 0      | Opérations possibles sur le serveur11                                             |
| 2-  | Baml   | ou Farm Manager Client:13                                                         |
| •   | Lie    | n de téléchargement :13                                                           |
| •   | Pro    | océdure de téléchargement :13                                                     |
| •   | La     | ncement du Bambu Farm Manager Client:15                                           |
| •   | Со     | nfiguration/Connexion sur Bambu Farm Manager Client:15                            |
| •   | Со     | mment ajouter une Imprimante:17                                                   |
|     | 0      | Paramétrage des imprimantes :18                                                   |
|     | 0      | CAS :                                                                             |
|     | 0      | 18: Vérification de la connexion du serveur et de l'imprimante sur le même réseau |
|     | 0      | Ajout de l'imprimante :19                                                         |
| •   | Со     | mment ajouter des « Tags » : 21                                                   |
|     | 0      | Ajouter des nouveaux Tags21                                                       |
|     | 0      | Ajouter des tags aux imprimantes :21                                              |
| •   | Со     | mment lancer une Impression :22                                                   |
|     | 0      | Lancer une impression depuis Bambu Studio :22                                     |
|     | 0      | Lancer une impression depuis Bambu Farm :24                                       |
| •   | Со     | mment planifier des impressions: 25                                               |
| •   | Со     | mment surveiller l'état des imprimantes : 26                                      |
|     | 0      | Comment lancer une nouvelle impression après la fin de la précédente ?27          |

# 1-Bambu Farm Manager Server:

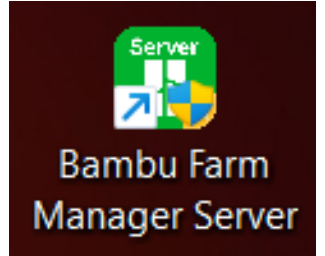

• <u>Prérequis</u>

Système d'exploitation requis : Windows 10 ou version ultérieure.

**Architecture matérielle :** Ordinateurs équipés de processeurs 64 bits utilisant le jeu d'instructions X86.

**Connexion imprimante :** L'imprimante utilise le Wi-Fi 2.4 GHz pour se connecter au réseau local (LAN).

**Déploiement du serveur :** Le serveur doit être déployé sur le même réseau local (LAN) que les imprimantes, ou bien les deux doivent pouvoir communiquer via leurs adresses IP respectives (par exemple, sous-réseaux différents mais connectés à un même routeur).

**Déploiement du client :** Le client doit être installé sur le même réseau local que le serveur, ou bien les deux doivent pouvoir communiquer via leurs adresses IP.

**Accès Internet du client :** Le client doit disposer d'un accès Internet pour permettre l'activation du serveur, la vérification des imprimantes et le téléchargement des micrologiciels (firmwares)

Remarque : La solution n'est pas encore disponible sur MAC et LINUX.

Les dernières informations sont <u>ici</u>.

Il peut être intéressant de déployer le serveur sur un Raspberry PI sous LINUX lorsque cela sera possible.

• Lien de téléchargement :

Rendez-vous sur le site officiel du logiciel à l'adresse suivante : https://wiki.bambulab.com/en/software/bambu-farm-manager

- Procédure de téléchargement :
- Ouvrez votre explorateur de fichiers et accédez au fichier de téléchargement du logiciel.
- Exécutez le fichier de téléchargement, Vous devriez avoir les étapes suivantes :

| Welcome<br>Server 02.         Setup will guide y<br>Manager Server         It is recommende<br>before starting S<br>relevant system<br>computer.         Click Next to con         Bambu Farm Manager Server 02.00.01.00 Set <b>Jones Agreement</b> Please review the license terms before installing B<br>02.00.01.00.         Press Page Down to see the rest of the agreement         Last updated: October 22, 2024         Welcome to Bambu Farm Manager Service ("Service") is p<br>in Section 14.8, hereinafter referred to as "Bambu Far<br>Before using this Service, the User (hereinafter referred<br>to as "Bambu Far         If you accept the terms of the agreement, click I<br>agreement to install Bambu Farm Manager Service (hereinafter referred<br>to as "Bambu Far | b Bambu Farm Manager                                                                                                    | × |
|----------------------------------------------------------------------------------------------------|----------------------------------------------------------------------------------------------------|---|
| Bambu Farm Manager Server 02.00.01.00 Set<br>icense Agreement<br>Please review the license terms before installing B<br>02.00.01.00.<br>Press Page Down to see the rest of the agreement<br>Bambu Farm Manager Service Agreement<br>Last updated: October 22, 2024<br>Welcome to Bambu Farm Manager!<br>The Bambu Farm Manager Service ("Service") is p<br>in Section 14.8, hereinafter referred to as "Bamb<br>includes two components: the Bambu Farm Server<br>application (collectively referred to as "Bambu Far<br>Before using this Service, the User (hereinafter r<br>If you accept the terms of the agreement, dick I<br>agreement to install Bambu Farm Manager Server                                                                                                    | U.UI.OU Setup<br>u through the installation of Bambu Farm<br>2.00.01.00.<br>that you dose all other applications<br>tup. This will make it possible to update<br>es without having to reboot your<br>nue. |   |
| Press Page Down to see the rest of the agreemen<br>Bambu Farm Manager Service Agreement<br>Last updated: October 22, 2024<br>Welcome to Bambu Farm Manager!<br>The Bambu Farm Manager Service ("Service") is p<br>in Section 14.8, hereinafter referred to as "Bamb<br>includes two components: the Bambu Farm Serve<br>application (collectively referred to as "Bambu Fa<br>Before using this Service, the User (hereinafter r<br>If you accept the terms of the agreement, click I<br>agreement to install Bambu Farm Manager Server                                                                                                    | Next > Cancel                                                                                                    | × |
| If you accept the terms of the agreement, dick I                                                                                                    |                                                                                                    | _ |
|                                                                                                    | ovided by Bambu Lab (see description<br>Lab", "we" or "us"). This Service<br>application and the Bambu Farm Client<br>n Manager," or "the Application").                                                  |   |

| 😨 Bambu Farm Manager Server 02.00.01.00 Se                                                            | tup: Installation                             | —                              |               |
|----------------------------------------------------------------------------------------------------|-----------------------------------------------|--------------------------------|---------------|
| License Agreement<br>Please review the license terms before installing<br>02.00.01.00.                | Bambu Farm Manag                              | er Server                      | Server        |
| Setup will install Bambu Farm Manager Server 02<br>a different folder, click Browse and select anothe | .00.01.00 in the fol<br>er folder. Click Next | lowing folder.<br>to continue. | To install in |
| Destination Folder                                                                                    |                                               |                                |               |
| C:\Program Files\Bambu Farm Manager Serv                                                              | er                                            | Brows                          | æ             |
| Space required: 200.7 MB<br>Space available: 30.1 GB                                                  |                                               |                                |               |
| (                                                                                                    | < Back N                                      | lext >                         | Cancel        |
| 🛐 Bambu Farm Manager Server 02.00.01.00 Se                                                            | tup                                           | _                              |               |
| License Agreement<br>Please review the license terms before installing<br>02.00.01.00.                | Bambu Farm Manage                             | er Server                      | Server        |
| Set Server                                                                                            | Name                                          |                                |               |
| BambuFar                                                                                              | m_87695                                       |                                |               |
|                                                                                                    | < Back I                                      | install                        | Cancel        |

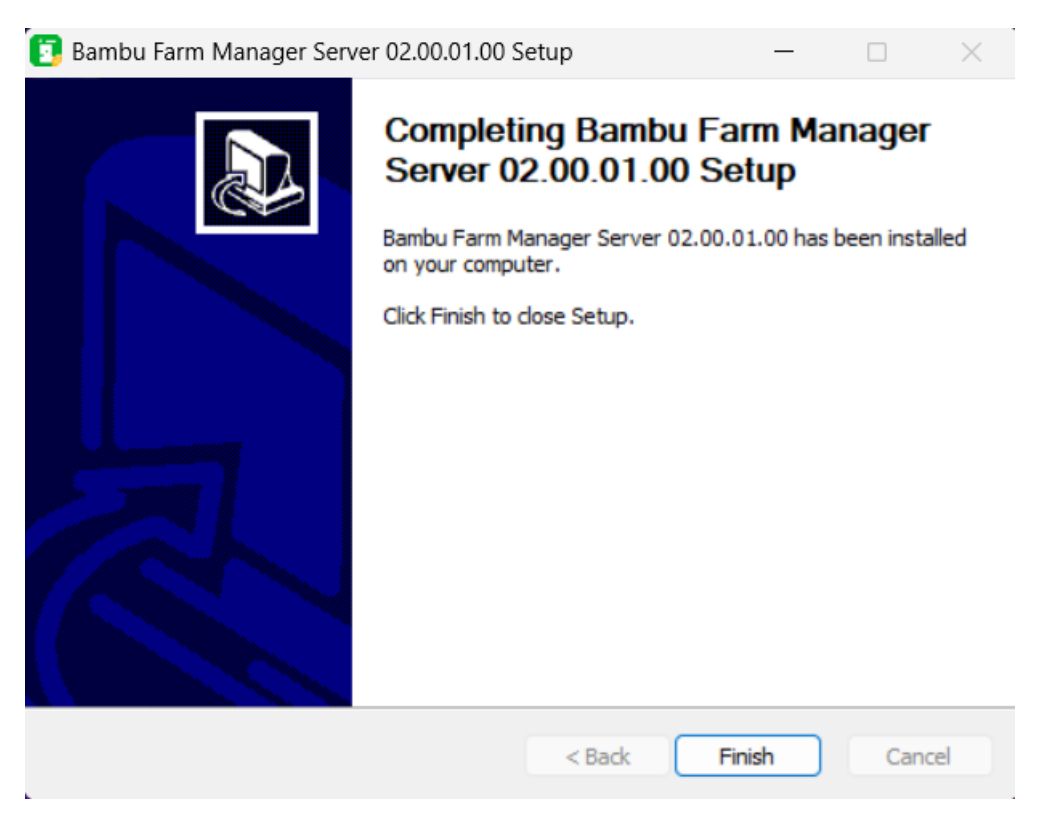

## • Accorder les permissions d'accès aux ports de votre serveur :

Lors du téléchargement ou de l'installation du logiciel, il est possible que votre système vous demande d'autoriser l'accès à certains ports réseau pour le serveur. Il est impératif d'accepter ces autorisations afin de garantir le bon fonctionnement de l'application.

Si aucune demande automatique ne s'affiche, vous devrez configurer manuellement ces accès en vous rendant dans les paramètres de votre pare-feu ou de votre antivirus pour autoriser l'accès :

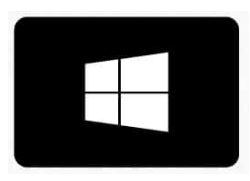

- 1- Appuyez sur Windows (clavier)
- 2- Recherchez « pare feu Windows defender avec fonctions avancées de sécurité »
- 3- L'ouvrir

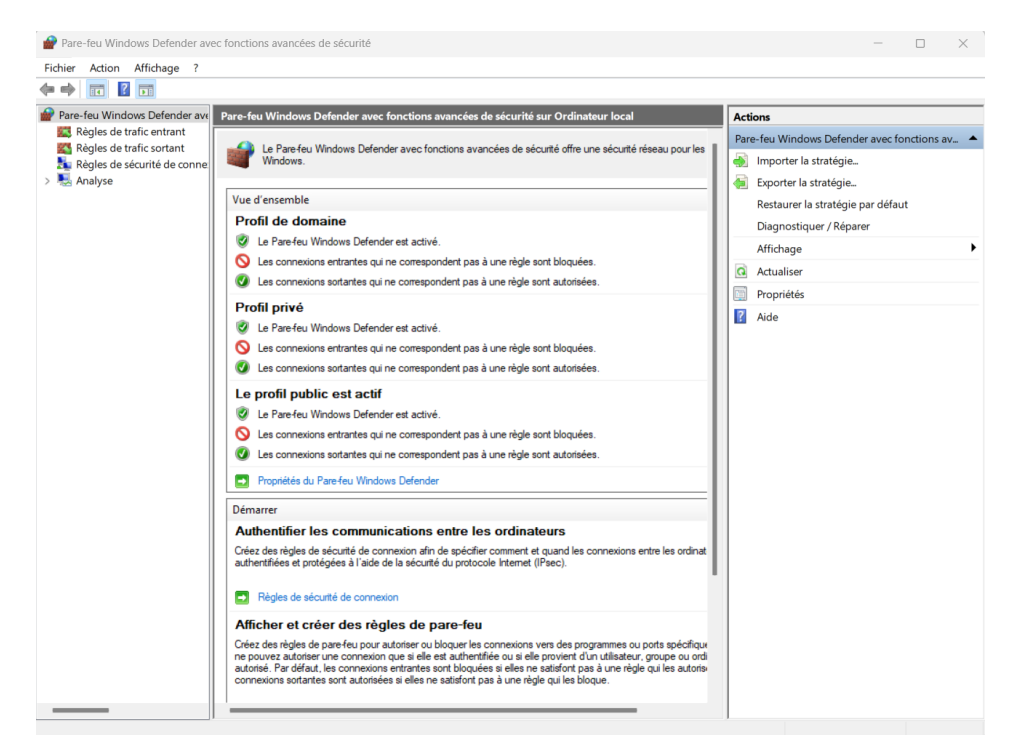

#### 4- Allez dans Règles de trafic entrant

Pare-feu Windows Defender avec fonctions avancées of Fichier Action Affichage ?
 Fichier Action Affichage ?
 Pare-feu Windows Defender avec fonctions avancées of the second second se

5- Créez une nouvelle règle

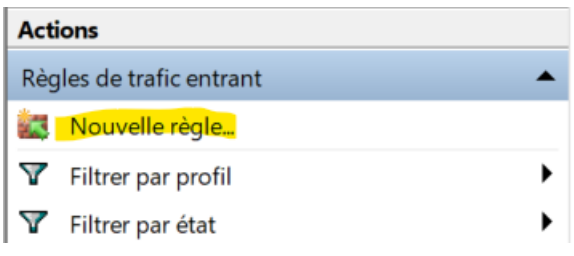

 6- Sélectionnez « Port », « Suivant », « TCP », « Tous les ports locaux », « Suivant », « Autoriser la connexion », tout cocher, « Suivant », lui donner un nom (ex : Bambu Farm Server TCP) et cliquez sur « Terminer »

#### Type de règle

Sélectionnez le type de règle de pare-feu à créer.

| Étapes :           |                                                                     |
|--------------------|---------------------------------------------------------------------|
| Type de règle      | Quel type de règle voulez-vous créer ?                              |
| Protocole et ports |                                                                     |
| Action             | O Programme                                                         |
| Profil             | Règle qui contrôle les connexions d'un programme.                   |
| Nom                | O Port                                                              |
|                    | Règle qui contrôle les connexions d'un port TCP ou UDP.             |
|                    | O Prédéfinie :                                                      |
|                    | Affichage sans fil                                                  |
|                    | Règle qui contrôle les connexions liées à l'utilisation de Windows. |
|                    | O Personnalisée                                                     |
|                    | Règle personnalisée.                                                |
|                    |                                                                     |

#### Protocole et ports

Spécifiez les protocoles et les ports auxquels s'applique cette règle.

| Etapes :                 |                                                                       |                                               |   |
|--------------------------|-----------------------------------------------------------------------|-----------------------------------------------|---|
| Type de règle            | Cette règle s'applique t-elle à TCP ou UD                             | P ?                                           |   |
| Protocole et ports       | O TCP                                                                 |                                               |   |
| Action                   | O UDP                                                                 |                                               |   |
| Profil                   |                                                                       |                                               |   |
| Nom                      | Cette règle s'applique t-elle à tous les por<br>Tous les ports locaux | ts locaux ou à des ports locaux spécifiques ? |   |
|                          | O Ports locaux specifiques :                                          | Exemple : 80, 443, 5000-5010                  |   |
| Massistant Nouvelle règl | e de trafic entrant                                                   |                                               | × |

#### Action

Spécifiez une action à entreprendre lorsqu'une connexion répond aux conditions spécifiées dans la règle.

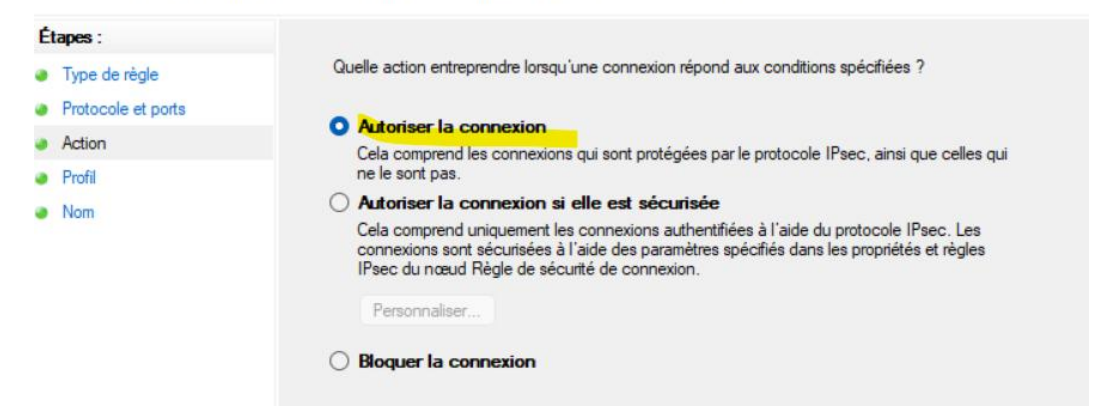

#### Profil

Spécifiez les profils auxquels s'applique cette règle.

| Étapes :                                  |                                                                                                    |
|-------------------------------------------|----------------------------------------------------------------------------------------------------|
| Type de règle                             | Quand cette règle est-elle appliquée ?                                                                      |
| Protocole et ports                        |                                                                                                    |
| Action                                    | S Domaine                                                                                                   |
| Profil                                    | Lors de la connexion d'un ordinateur à son domaine d'entreprise.                                            |
| Nom                                       | 🖉 Privé 👘                                                                                                   |
|                                           | Lors de la connexion d'un ordinateur à un emplacement réseau privé, par exemple à<br>domicile ou au bureau. |
|                                           | Public                                                                                                    |
|                                           | Lors de la connexion d'un ordinateur à un emplacement public.                                               |
| Nom<br>Spécifier le nom et la description | n de cette règle.                                                                                           |
| Étapes :                                  |                                                                                                    |
| Type de règle                             |                                                                                                    |
| Protocole et ports                        |                                                                                                    |
| Action                                    |                                                                                                    |
| Profil                                    | Nom :                                                                                                    |
| Nom                                       | Bambu Farm Server TCP                                                                                       |
|                                           | Description (facultatif) :                                                                                  |

Une nouvelle ligne devrait apparaitre :

| 🕐 Bambu Farm Server TCP Tout Oui Autoriser Non Tout Tout |
|----------------------------------------------------------|
|----------------------------------------------------------|

7- Faites un clic droit puis « Propriétés », « Programmes et services », activer ce programme, mettre le chemin d'accès renseigné lors de l'installation ( C:\Program Files\Bambu Farm Manager Server) et cliquez sur « Bambu Farm Manager Server.exe »

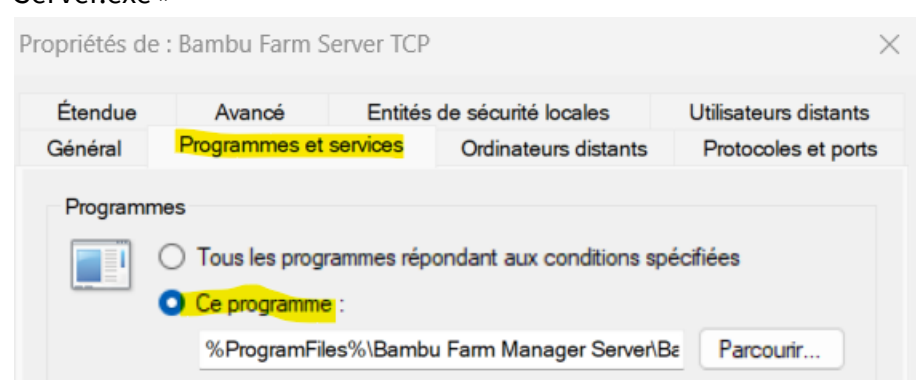

8- On va dupliquer la règle en faisant un copier-coller. Vous pouvez renommer la règle en faisant un clic droit puis « Propriétés » (ex : Bambu Farm Server UDP)

| ropriétés de | : Bambu Farm S            | erver UDF |                      |                       | ×  |
|--------------|---------------------------|-----------|----------------------|-----------------------|----|
| Étendue      | Avancé                    | Entités   | de sécurité locales  | Utilisateurs distants | s  |
| Général      | Programmes et             | services  | Ordinateurs distants | Protocoles et por     | ts |
| Général      | Nom :<br>Bambu Farm Serve | er UDP    |                      |                       |    |
| [            | Description :             |           |                      |                       |    |
|              |                           |           |                      | A                     |    |
|              |                           |           |                      | $\nabla$              |    |

🔮 Bambu Farm Server UDP

Oui Autoriser Non

Tout

9- Faites un clic droit puis « Propriétés », « Protocoles et Ports » et mettez « UDP » dans la liste déroulante à coté de « Type de protocole »

| Propriétés d | e : Bambu Farm Serv                | er UDP    |                      | >                     |
|--------------|------------------------------------|-----------|----------------------|-----------------------|
| Étendue      | Avancé                             | Entités d | de sécurité locales  | Utilisateurs distants |
| Général      | Programmes et sen                  | vices     | Ordinateurs distants | Protocoles et ports   |
| Protocole    | es et ports<br>Type de protocole : | UDF       |                      | ~                     |
|              | Numéro de proto <u>c</u> ole       | :         | 17 🜲                 |                       |

10- Vérifiez que les deux règles sont bien actives (logo vert), sinon sélectionnez

« activer la règle ».

| 🔮 arduino ide.exe       | Public | Oui | Autoriser Nor |   | Désactiver la règl |
|-------------------------|--------|-----|---------------|---|--------------------|
| 🕑 arduino ide.exe       | Public | Oui | Autoriser Nor |   | Couper             |
| 🥑 Backseat Drivers Demo | Tout   | Oui | Autoriser Nor |   |                    |
| 🧭 Backseat Drivers Demo | Tout   | Oui | Autoriser Nor | 9 | Copier             |
| 🧶 Bambu Farm Server TCP | Tout   | Oui | Autoriser Nor |   | Supprimer          |
| 🥑 Bambu Farm Server UDP | Tout   | Oui | Autoriser Nor |   | Propriétés         |
|                         |        |     |               |   |                    |

Pour plus de détails sur la résolution de ce problème, veuillez consulter l'article suivant : <u>https://wiki.bambulab.com/en/software/bambu-farm-troubleshoot</u>.

#### **Remarques :**

-Les règles restent telles quelles une fois activées, il ne sera plus nécessaire de refaire cette étape.

- Assurez-vous qu'aucune règle de sécurité ne bloque la communication réseau nécessaire (voir avec votre gestionnaire réseau le cas échéant).

Pour plus de détails sur la résolution de ce problème, veuillez consulter l'article suivant : <u>https://wiki.bambulab.com/en/software/bambu-farm-faq-troubleshoot</u>.

• Lancement du serveur :

Double-cliquez sur l'icône de l'application présente sur le bureau pour lancer le logiciel.

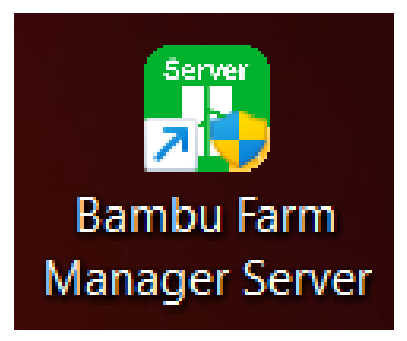

#### o <u>Détails de l'état du serveur</u>

Vous pouvez retrouver l'état du serveur sur votre barre de navigation .

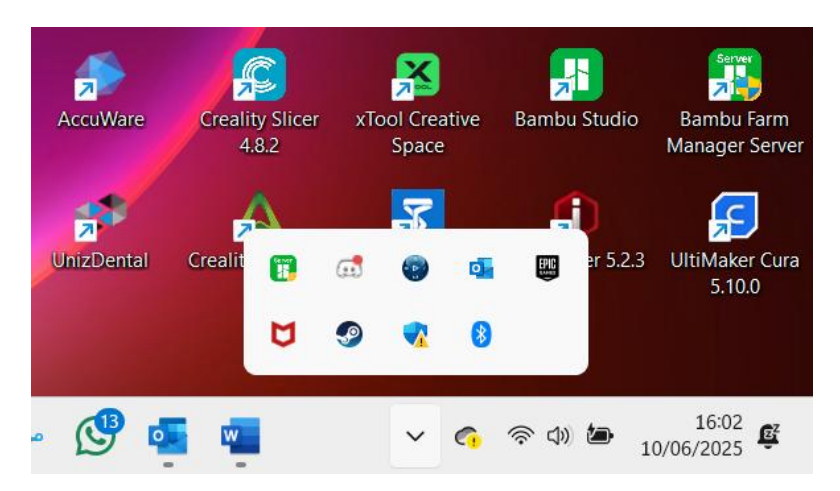

## o <u>Opérations possibles sur le serveur</u>

En cliquant sur l'icône, vous pouvez :

- Faire disparaitre l'icône de la barre de navigation.
- Arrêter le serveur.
- Lancer le serveur.
- Récupérer une configuration précédente du serveur ( cas de panne, coupure de courant, de « starting » prolongé). Documentation <u>ici</u>

| AccuWare   | Creali<br>4 | ty Slicer<br>.8.2 | xTo<br>Qu<br>Sto | ool Creating | ative    | Bambu          | Studio     | Bambu Farm<br>Manager Server |
|------------|-------------|-------------------|------------------|--------------|----------|----------------|------------|------------------------------|
| UnizDental | Crealit     |                   | Sta<br>Re        | art<br>store | 8        |                | er 5.2.3   | UltiMaker Cura<br>5.10.0     |
| • 🕓 🖬      |             |                   |                  | ~            | <b>6</b> | ୍ଲି <i>ସ</i> ୬ | <b>2</b> 1 | 16:03<br>0/06/2025 🕰         |

En passant la souris sur l'icône, vous pouvez voir les informations sur le serveur comme :

- Le nom du serveur.
- Une indication sur la connexion ou non de clients sur le serveur (inactive/active)
- Un indicateur « starting » lors du lancement du serveur. Le "starting" ne doit pas durer trop longtemps. Si c'est le cas, consultez cette page <u>ici</u> pour la procédure de restauration.)

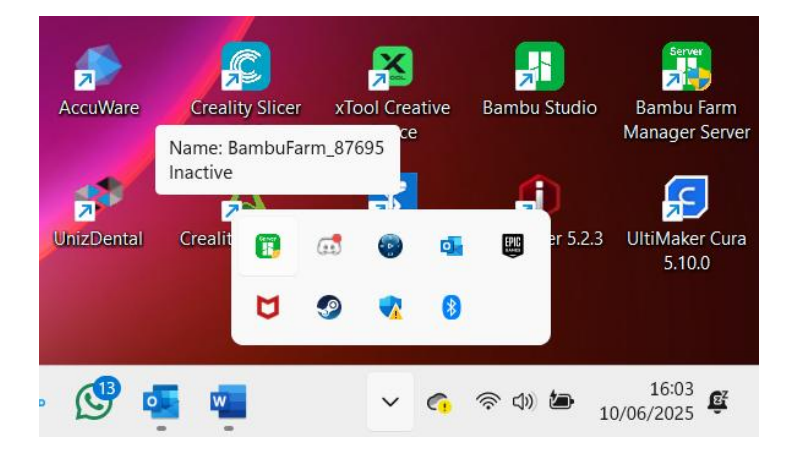

## 2-Bambu Farm Manager Client:

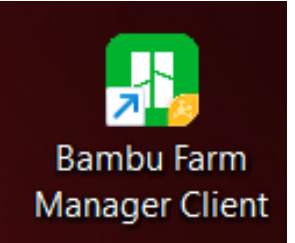

• Lien de téléchargement :

Rendez-vous sur le site officiel du logiciel à l'adresse suivante :

https://wiki.bambulab.com/en/software/bambu-farm-manager

## • Procédure de téléchargement :

- Ouvrez votre explorateur de fichiers et accédez au fichier de téléchargement du logiciel.
- Exécutez le fichier de téléchargement, Vous devriez avoir les étapes suivantes.

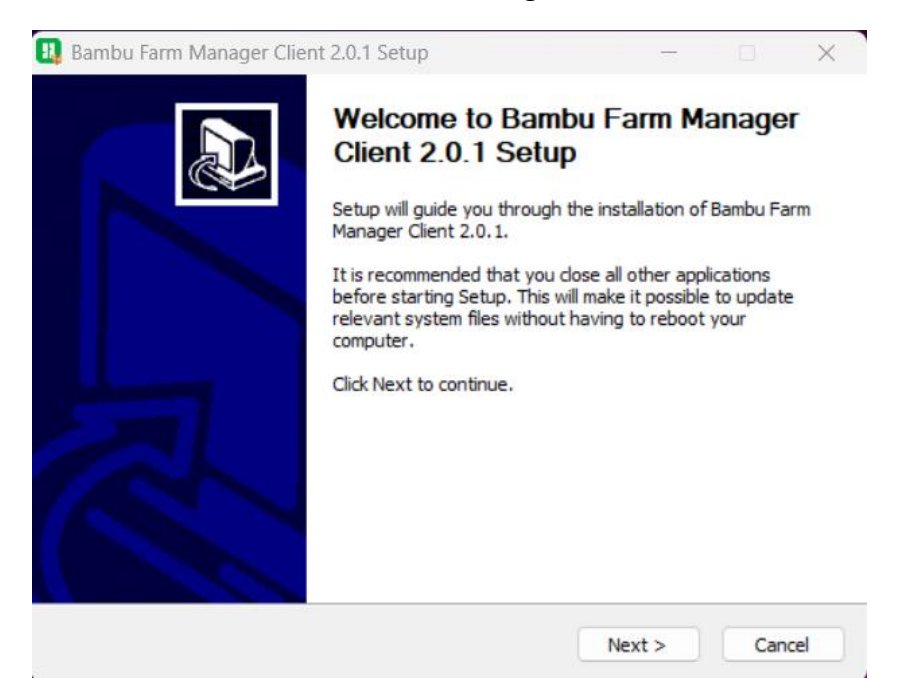

| Bambu Farm Manager (                                                                                                    | Client 2.0.1 Setup —                                                                                                    | ×      |
|----------------------------------------------------------------------------------------------------|----------------------------------------------------------------------------------------------------|--------|
| License Agreement                                                                                                    |                                                                                                    |        |
| Please review the license t                                                                                                    | erms before installing Bambu Farm Manager Client 2.0.1.                                                                                                    |        |
|                                                                                                    |                                                                                                    |        |
| Press Page Down to see th                                                                                                    | a ract of the percentant                                                                                                    |        |
| Press Page Down to see u                                                                                                    | le rest or the agreement.                                                                                                    |        |
| Bambu Farm Manager Ser                                                                                                    | vice Agreement                                                                                                    |        |
| Last updated: October 22                                                                                                    | , 2024                                                                                                    |        |
| Welsons to Damby From I                                                                                                    | ,<br>                                                                                                    |        |
| Welcome to Bambu Farm r                                                                                                    | Manager!                                                                                                    |        |
| The Bambu Farm Manager                                                                                                    | " Service ("Service") is provided by Bambu Lab (see description                                                                                                    | on     |
| includes two components:                                                                                                    | the Bambu Farm Server application and the Bambu Farm Cli                                                                                                    | ent    |
| application (collectively re                                                                                                    | ferred to as "Bambu Farm Manager," or "the Application").                                                                                                    |        |
| perore using this service,                                                                                                    | the oser (hereinanter referred to as four or oser ) is                                                                                                    |        |
| If you accept the terms of                                                                                                    | the agreement, dick I Agree to continue. You must accept t                                                                                                    | he     |
| agreement to install Bambi                                                                                                    | u Farm Manager Client 2.0.1.                                                                                                    |        |
|                                                                                                    |                                                                                                    |        |
|                                                                                                    |                                                                                                    |        |
|                                                                                                    | < Back I Agree C                                                                                                    | ancel  |
|                                                                                                    |                                                                                                    |        |
| Bambu Farm Manager (                                                                                                    | Client 2.0.1 Setup: Installation Folder —                                                                                                    | 1      |
| 5                                                                                                    | -                                                                                                    |        |
| License Agreement                                                                                                    |                                                                                                    |        |
| Please review the license                                                                                                    | terms before installing Bambu Farm Manager Client 2.0.1.                                                                                                    | 1      |
| Destination Folder                                                                                                    |                                                                                                    |        |
| Destination Folder<br>C:\Program Files\Bam                                                                                      | bu Farm Manager Client Browse                                                                                                    | •      |
| Destination Folder<br>C:\Program Files\Bam<br>Space required: 384.7 MB                                                          | bu Farm Manager Client Browse                                                                                                    |        |
| Destination Folder<br>CHProgram Files\Bam<br>Space required: 384.7 MB<br>Space available: 27.6 GB                               | bu Farm Manager Client<br>Browse                                                                                                    | •      |
| Destination Folder<br>Ct\Program Files\Bam<br>Space required: 384.7 MB<br>Space available: 27.6 GB                              | bu Farm Manager Client<br>Browse                                                                                                    | •      |
| Destination Folder<br>C:\Program Files\Bam<br>Space required: 384.7 MB<br>Space available: 27.6 GB                              | bu Farm Manager Client Browse                                                                                                    |        |
| Destination Folder<br>C:\Program Files\Bam<br>Space required: 384.7 MB<br>Space available: 27.6 GB                              | bu Farm Manager Client<br>Browse<br>< Back Install                                                                                                    | Cancel |
| Destination Folder<br>C: Program Files Bam<br>Space required: 384.7 MB<br>Space available: 27.6 GB                              | bu Farm Manager Client<br>Browse<br>Karley Back Install                                                                                                    | Cancel |
| Destination Folder<br>C:\Program Files\Bam<br>Space required: 384.7 MB<br>Space available: 27.6 GB<br>Bambu Farm Manager Clier  | bu Farm Manager Client<br>Browse<br>Back Install                                                                                                    | Cancel |
| Destination Folder<br>C:\Program Files\Bam<br>Space required: 384.7 MB<br>Space available: 27.6 GB<br>Bambu Farm Manager Clier  | bu Farm Manager Client<br>Browse<br>Back Install<br>t 2.0.1 Setup – X                                                                                                    | Cancel |
| Destination Folder<br>C:\Program Files\Bam<br>Space required: 384.7 MB<br>Space available: 27.6 GB<br>Bambu Farm Manager Clier  | bu Farm Manager Client Browse<br>Browse<br>Browse<br>Browse<br>Browse<br>Browse<br>Browse<br>Browse<br>Browse<br>Subscription Browse                                                                                                    | Cancel |
| Destination Folder<br>C:\Program Files\Bam<br>Space required: 384.7 MB<br>Space available: 27.6 GB<br>Bambu Farm Manager Clier  | bu Farm Manager Client Browse<br>Browse<br>Browse<br>Browse<br>Browse<br>Browse<br>Browse<br>Browse                                                                                                    | Cancel |
| Destination Folder<br>C:\Program Files\Bam<br>Space required: 384.7 MB<br>Space available: 27.6 GB<br>Bambu Farm Manager Clier  | bu Farm Manager Client Browse<br>Browse<br>Back Install<br>at 2.0.1 Setup – ×<br>Completing Bambu Farm Manager<br>Client 2.0.1 Setup<br>Banbu Farm Manager Client 2.0.1 bas bees installed as user                                                                                                    | Cancel |
| Destination Folder<br>C: \Program Files\Bam<br>Space required: 384.7 MB<br>Space available: 27.6 GB<br>Bambu Farm Manager Clier | bu Farm Manager Client Browse                                                                                                    | Cancel |
| Destination Folder<br>C:\Program Files\Bam<br>Space required: 384.7 MB<br>Space available: 27.6 GB<br>Bambu Farm Manager Clier  | bu Farm Manager Client       Browse         < Back                                                                                                    | Cancel |
| Destination Folder<br>C:\Program Files\Bam<br>Space required: 384.7 MB<br>Space available: 27.6 GB<br>Bambu Farm Manager Clier  | bu Farm Manager Client       Browse         Image: Start Start       Browse         Image: Start Start Start       Install         Image: Start Start Start Start       Install         Image: Start Start                                                                                                    | Cancel |
| Destination Folder<br>C:\Program Files\Bam<br>Space required: 384.7 MB<br>Space available: 27.6 GB<br>Bambu Farm Manager Clier  | bu Farm Manager Client       Browse         Image: State of the state of the sta | Cancel |
| Destination Folder<br>C:\Program Files\Bam<br>Space required: 384.7 MB<br>Space available: 27.6 GB<br>Bambu Farm Manager Clier  | bu Farm Manager Client       Browse          Back       Install           Back       Install         ht 2.0.1 Setup       -       ×         Completing Bambu Farm Manager Client 2.0.1 Setup         Bambu Farm Manager Client 2.0.1 has been installed on your computer.         Click Finish to close Setup.       •         Run Bambu Farm Manager Client 2.0.1       •                                                                                                    | Cancel |
| Destination Folder<br>C:\Program Files\Bam<br>Space required: 384.7 MB<br>Space available: 27.6 GB<br>Bambu Farm Manager Clier  | bu Farm Manager Client       Browse          Back       Install         at 2.0.1 Setup       -       ×         Completing Bambu Farm Manager Client 2.0.1 has been installed on your computer.       Bambu Farm Manager Client 2.0.1 has been installed on your computer.         Click Finish to dose Setup.       •       Run Bambu Farm Manager Client 2.0.1                                                                                                    | Cancel |
| Destination Folder<br>C:\Program Files\Bam<br>Space required: 384.7 MB<br>Space available: 27.6 GB<br>Bambu Farm Manager Clier  | bu Farm Manager Client       Browse         < Back                                                                                                    | Cancel |
| Destination Folder<br>C:\Program Files\Bam<br>Space required: 384.7 MB<br>Space available: 27.6 GB<br>Bambu Farm Manager Clier  | bu Farm Manager Client       Browse          Back       Install         at 2.0.1 Setup       -       ×         Completing Bambu Farm Manager Client 2.0.1 has been installed on your computer.       Sambu Farm Manager Client 2.0.1 has been installed on your computer.         Click Finish to close Setup.       •       •         Ick Finish to close Setup.       •       •         Ick Finish to close Setup.       •       •                                                                                                    | Cancel |
| Destination Folder<br>C:\Program Files\Bam<br>Space required: 384.7 MB<br>Space available: 27.6 GB<br>Bambu Farm Manager Clier  | bu Farm Manager Client       Browse         < Back                                                                                                    | Cancel |
| Destination Folder<br>C:\Program Files\Bam<br>Space required: 384.7 MB<br>Space available: 27.6 GB<br>Bambu Farm Manager Clier  | bu Farm Manager Client       Browse         < Back                                                                                                    | Cancel |
| Destination Folder<br>C:\Program Files\Bam<br>Space required: 384.7 MB<br>Space available: 27.6 GB<br>Bambu Farm Manager Clier  | bu Farm Manager Client       Browse         < Back                                                                                                    | Cancel |

• Lancement du Bambu Farm Manager Client:

double-cliquez sur l'icône de l'application présente sur le bureau pour lancer le logiciel.

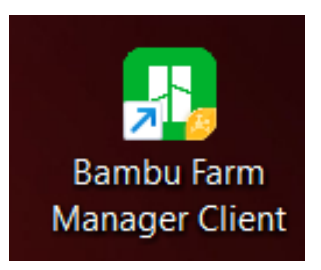

• <u>Configuration/Connexion sur Bambu Farm Manager Client:</u>

Vous devriez tomber sur ces fenêtres lors de votre première connexion :

> Sélectionnez le server qui vous intéresse.

|                  | Please Select a Ser | rver to Start |
|------------------|---------------------|---------------|
| iscover C        |                     |               |
|                  |                     |               |
| BambuFari<br>IP: | n_87695<br>PORT:    | Activate      |

- Vous pouvez vous connecter à plusieurs serveurs.
- Si vous ne trouvez pas votre serveur, alors il se peut que vous n'avez pas ouverts les ports du serveur ou que votre réseau est sécurisé. Consultez la rubrique « Accorder les permissions d'accès aux ports de votre serveur »
- > Sélectionnez votre région :

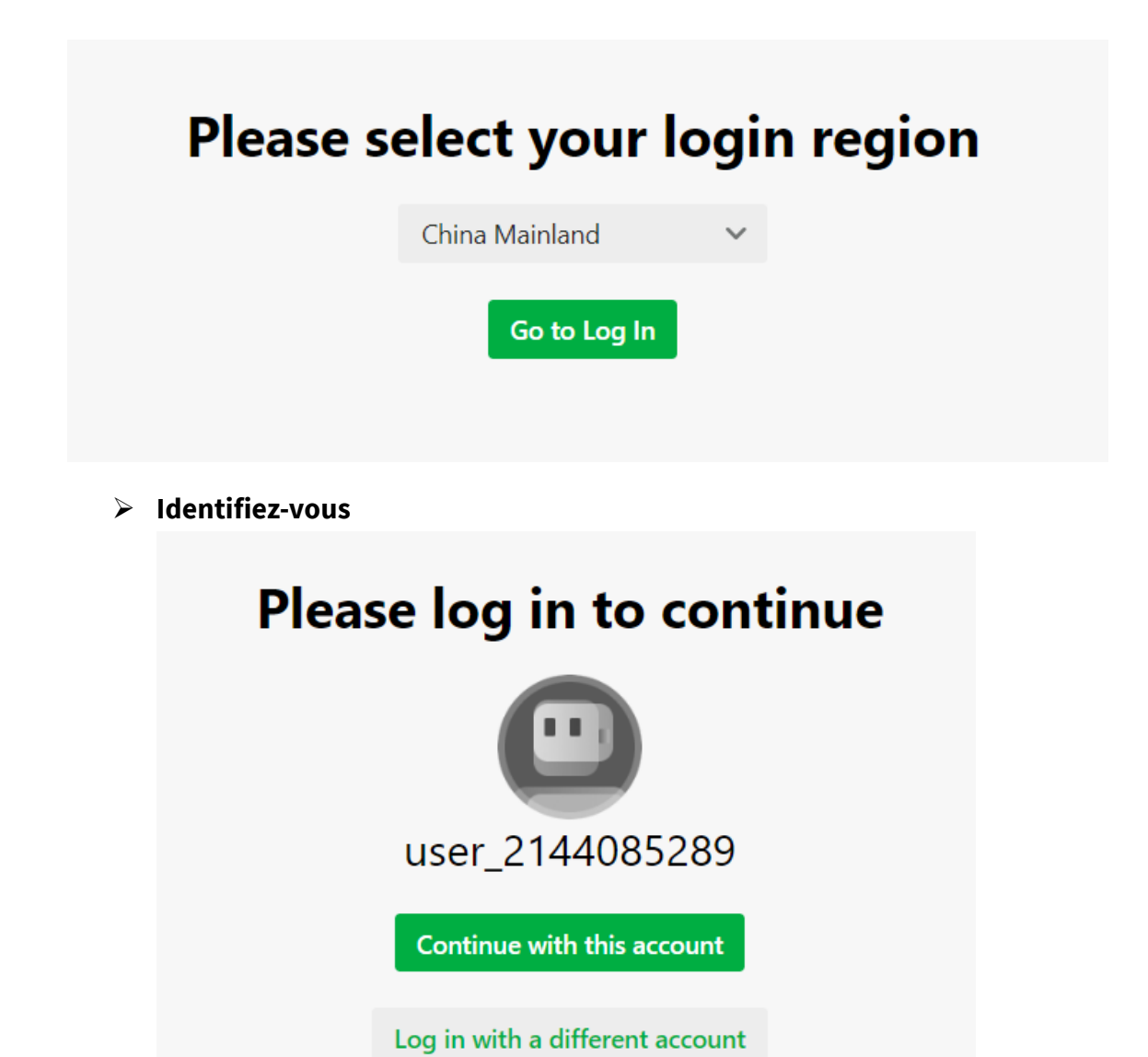

> Indiquez le nombre d'imprimantes que vous souhaitez gérer simultanément. Ce paramètre pourra être modifié ultérieurement si nécessaire.

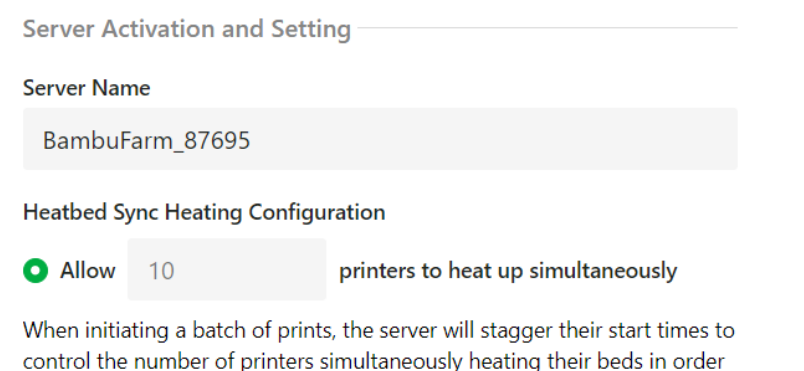

control the number of printers simultaneously heating their beds in order to avoid electrical overload

O Unlimited

> Définissez les identifiants du compte administrateur. Ce compte aura les droits nécessaires pour ajouter d'autres utilisateurs avec des permissions inférieures à celles de l'administrateur.

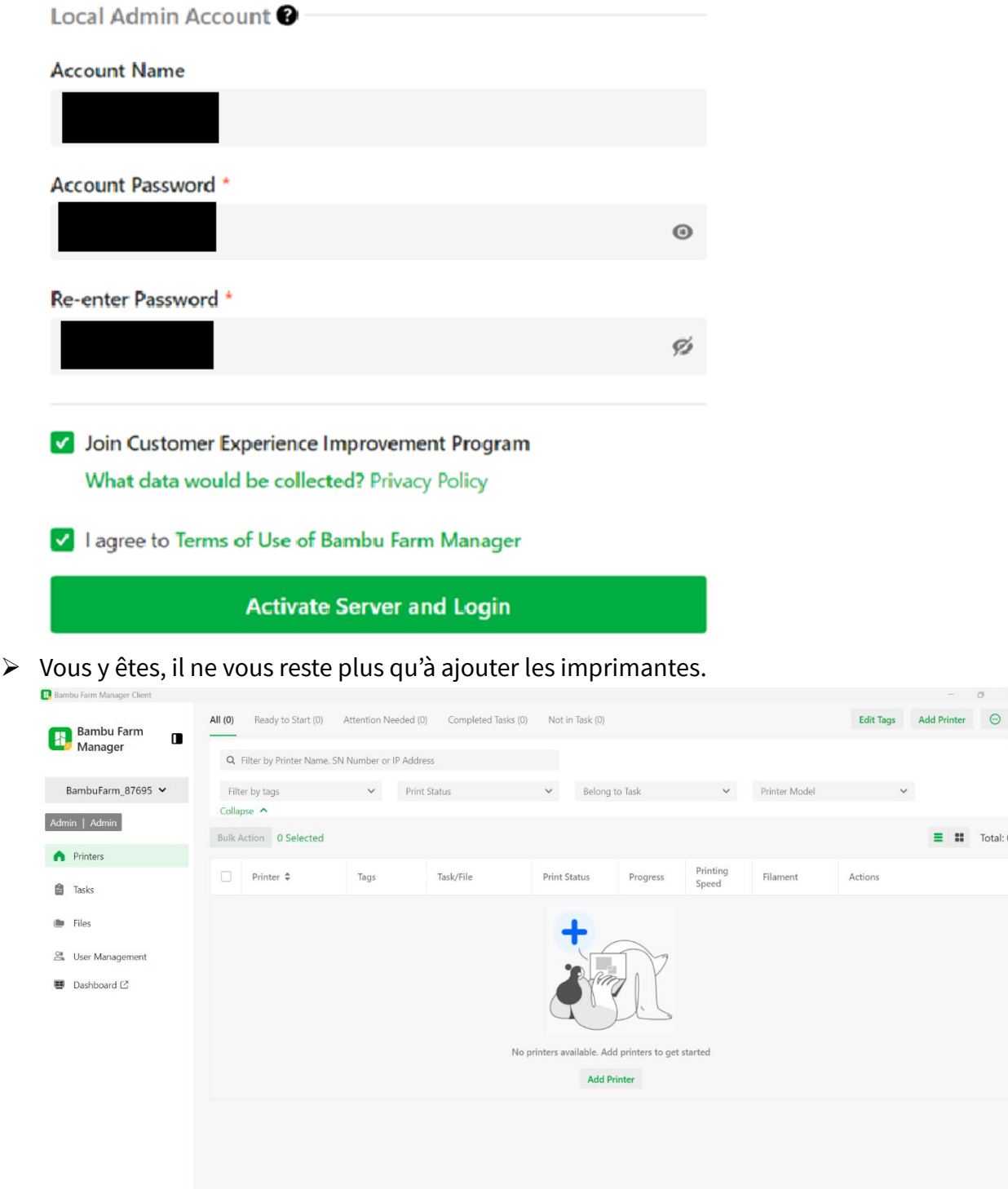

= :: Total: 0

Settings

#### Comment ajouter une Imprimante:

Les imprimantes actuelles( au 12/06/2025) compatibles avec Bambu Farm sont les A1/A1 mini, les P1P/P1S et X1C/ (X1E en cours de développement).

## • Paramétrage des imprimantes :

Il faut que 3 critères soient respectés pour pouvoir détecter une imprimante et l'ajouter :

- L'imprimante doit être à jour (Dernières versions)
- L'imprimante doit être sur le même réseau que le serveur et le mode LAN doit être « OFF »
- L'imprimante ne doit pas être connectée à un compte Bambu Lab(/Bambu Handy)
  - <u>CAS:</u>
  - P1S/P1P

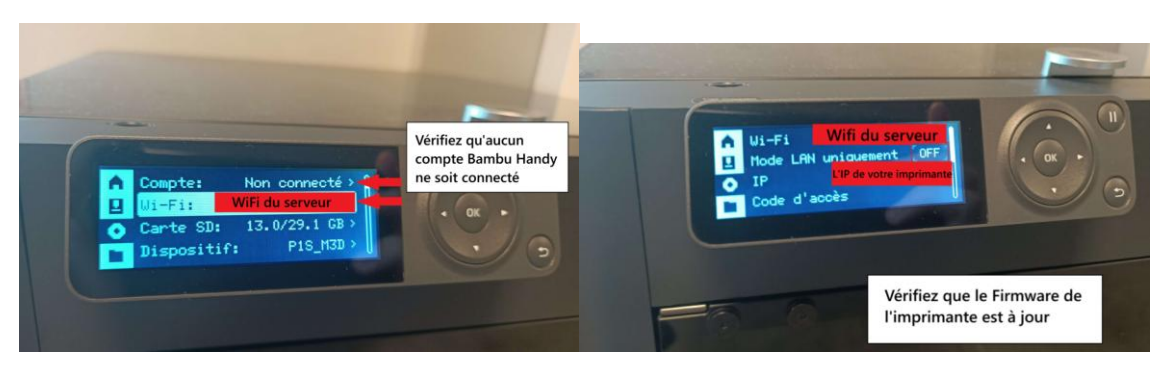

- X1C

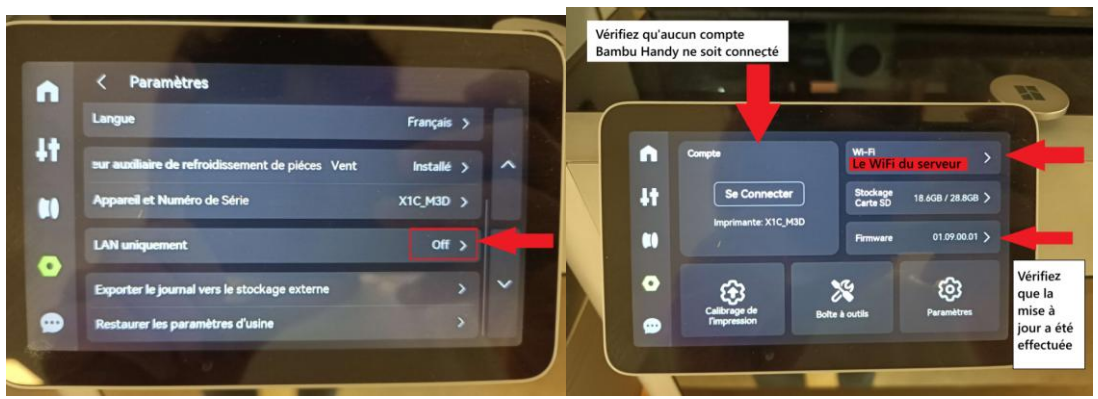

 Vérification de la connexion du serveur et de l'imprimante sur le même réseau :

On peut vérifier l'état de la connexion entre l'imprimante et le serveur/client en rentrant une commande sur l'invite de commandes.

- Pour ouvrir l'invite de commandes :
- Avec le clavier Windows + R et rentrez « cmd » :

| 💷 Exéc           | uter                                                                                                  | $\times$ |
|------------------|----------------------------------------------------------------------------------------------------|----------|
|                  | Entrez le nom d'un programme, dossier, document o ressource Internet, et Windows l'ouvrira pour vous. | u        |
| <u>O</u> uvrir : | cmd                                                                                                   | ~        |
|                  | OK Annuler <u>P</u> arcourir.                                                                         |          |

Ou

-appuyez une fois sur Windows et tapez « invite de commandes »

> Tapez « ping [IP de l'imprimante ] »

| C:\WINDOWS\system32\cmd. $\times$ + $\checkmark$                                                                                                    |  |
|----------------------------------------------------------------------------------------------------|--|
| Microsoft Windows [version 10.0.26100.4061]<br>(c) Microsoft Corporation. Tous droits réservés.                                                                                                    |  |
| C:\Users\ldeva>ping 192.168.255.76                                                                                                    |  |
| Envoi d'une requête 'Ping' 192.168.255.76 avec 32 octets de données :<br>Réponse de 192.168.255.76 : octets=32 temps=174 ms TTL=255<br>Réponse de 192.168.255.76 : octets=32 temps=74 ms TTL=255<br>Réponse de 192.168.255.76 : octets=32 temps=87 ms TTL=255<br>Réponse de 192.168.255.76 : octets=32 temps=202 ms TTL=255 |  |
| Statistiques Ping pour 192.168.255.76:<br>Paquets : envoyés = 4, reçus = 4, perdus = 0 (perte 0%),<br>Durée approximative des boucles en millisecondes :<br>Minimum = 74ms, Maximum = 202ms, Moyenne = 134ms                                                                                                    |  |

On a bien un succès de la tentative de liaison de l'imprimante par notre serveur.

En cas d'échec, le résultat aurait été différent (fichiers perdus et non reçus).

## • Ajout de l'imprimante :

| Bantu Fam Manager Clent |                        |                  |                          |                              |                    |                   |               |           | - 0         |
|-------------------------|------------------------|------------------|--------------------------|------------------------------|--------------------|-------------------|---------------|-----------|-------------|
| Bambu Farm              | All (0) Ready to Start | (0) Attention N  | ieeded (D) Completed Ter | iks (0) Not in Task (0)      |                    |                   |               | Edit Tage | Add Printer |
| Manager 🗳               | Q. Filter by Printer N | ame, SN Number o | IP Address               |                              |                    |                   |               |           |             |
| BambuFarm_87695 ¥       | Filter by tags         | ~                | Print Status             | <ul> <li>✓ Belong</li> </ul> | g to Task          | ~                 | Printer Model | ~         | 11          |
| Admin   Admin           | Collapse A             |                  |                          |                              |                    |                   |               |           |             |
| n Printers              | Bulk Action 0 Select   | ed               |                          |                              |                    |                   |               |           | E II Tota   |
| C Tanks                 | Printer                | Tags             | Task/File                | Print Status                 | Progress           | Printing<br>Speed | Filament      | Actions   |             |
| - 11-                   |                        |                  |                          |                              |                    |                   |               |           |             |
|                         |                        |                  |                          | +                            |                    |                   |               |           |             |
| 25. User Management     |                        |                  |                          | 10.0                         | N.V.               |                   |               |           |             |
| 🖶 Dashboard 🖒           |                        |                  |                          |                              | <u>z</u> L         |                   |               |           |             |
|                         |                        |                  |                          | No printers available. A     | dd printers to get | started           |               |           |             |
|                         |                        |                  |                          | 8441                         | Delanter           |                   |               |           |             |

- Cliquez sur « Add Printer »

- Sélectionnez les imprimantes :

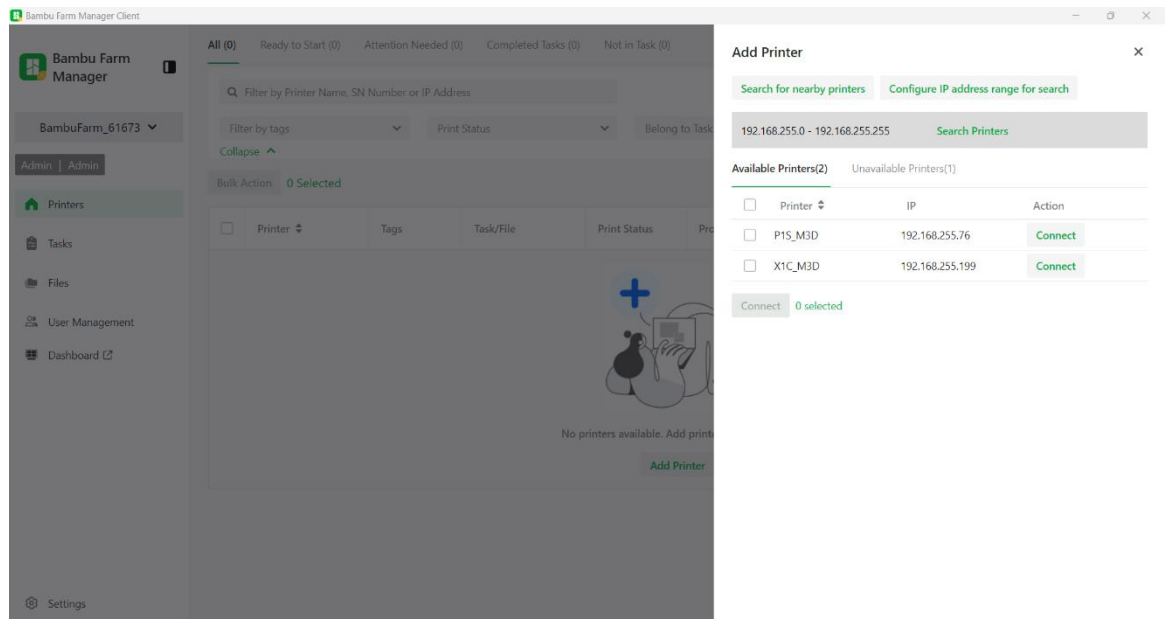

#### **Remarques:**

-Vous pouvez rechercher pour les imprimantes proches de vous ou sur un intervalle d'IP. Il faut regarder sur l'écran de l'imprimante 3D pour voir l'intervalle dans lequel on doit faire la recherche.

×

-Vérifiez bien d'avoir mis à jour les imprimantes pour pouvoir les ajouter.

#### Add Printer

\_

| Search for nearby pr  | P address range for search |                          |
|-----------------------|----------------------------|--------------------------|
| 192.168.255.0 - 192.1 | 168.255.255 S              | earch Printers           |
| Available Printers(0) | Unavailable Printers       | (1)                      |
| Printer Name 🗘        | IP                         | Connection Status        |
| X1E_M3D               | 192.168.255.1              | 17 Need Upgrade Firmware |

#### Vous pouvez retrouver toutes vos imprimantes sur l'onglet « printers »

| 🛂 Bambu Farm Manager Client |                                |                           |                                |              |               |                |          |           |             | 0 X      |
|-----------------------------|--------------------------------|---------------------------|--------------------------------|--------------|---------------|----------------|----------|-----------|-------------|----------|
| 💼 Bambu Farm 👝              | All (2) Ready to Start (0) At  | tention Needed (0) Comple | eted Tasks (0) Not in Task (2) |              |               |                |          | Edit Tags | Add Printer | Θ        |
| Manager                     | Q Filter by Printer Name, SN N | umber or IP Address       |                                |              |               |                |          |           |             |          |
| BambuFarm_61673 🗸           | Filter by tags                 | ← Print Status            | ✓ Belong                       | to Task      | Printer Model | ~              |          |           |             | - 1      |
| Admin   Admin               | Collapse A                     |                           |                                |              |               |                |          |           | =           | Tetel 2  |
| n Printers                  | buik Action 0 Selected         |                           |                                |              |               |                |          |           | =           | Iotal: 2 |
|                             | Printer 🗢                      | Tags                      | Task/File                      | Print Status | Progress      | Printing Speed | Filament | Actions   |             | - 1      |
| Tasks                       | PIS_M3D                        |                           |                                | Idle         |               | Standard       | PLA      | Detail    |             |          |
| Files                       | X1C_M3D                        |                           |                                | Idle         |               | Standard       | AMS      | Detail    |             |          |
| 😤 User Management           |                                |                           |                                |              |               |                |          |           |             |          |
| 🖽 Dashboard 🕑               |                                |                           |                                |              |               |                |          |           |             | - I      |

## • Comment ajouter des « Tags » :

Les tags sont utiles pour regrouper vos imprimantes en sous-groupes, cela peut être celles avec/sans AMS, celles qui ont un plateau PEI texturé/ engineering plate/ cool plate ou encore différencier les pièces dans lesquelles sont les imprimantes ( Il est aussi possible de configurer un serveur par pièce ).

Allez dans « Edit Tags » :

| 🛂 bambu Farm Manager Client |                                    |                       |                               |              |               |                |          |           |             | 0 /      |
|-----------------------------|------------------------------------|-----------------------|-------------------------------|--------------|---------------|----------------|----------|-----------|-------------|----------|
| 🛐 Bambu Farm 🗖              | All (2) Ready to Start (0) Attenti | ion Needed (0) Comple | ted Tasks (0) Not in Task (2) |              |               |                |          | Edit Tags | Add Printer | Θ        |
| 💴 Manager                   | Q Filter by Printer Name, SN Numb  | per or IP Address     |                               |              |               |                |          |           |             |          |
| BambuFarm_61673 💙           | Filter by tags                     | Print Status          | ✓ Belong                      | to Task      | Printer Model | ~              |          |           |             |          |
| Admin   Admin               | Collapse 🔨                         |                       |                               |              |               |                |          |           |             | -        |
|                             | Bulk Action 0 Selected             |                       |                               |              |               |                |          |           | = =         | Total: 2 |
| Printers                    | Printer \$                         | Tags                  | Task/File                     | Print Status | Progress      | Printing Speed | Filament | Actions   |             | _        |
| Tasks Tasks                 | P15_M3D                            |                       |                               | Idle         |               | Standard       | PLA      | Detail    |             |          |
| Files                       | □ X1C_M3D                          |                       |                               | ldle         |               | Standard       | AMS      | Detail    |             |          |
| 2 User Management           |                                    |                       |                               |              |               |                |          |           |             |          |
| Dashboard 2                 |                                    |                       |                               |              |               |                |          |           |             |          |

## o Ajouter des nouveaux Tags

| Tag List          |       |             | × |
|-------------------|-------|-------------|---|
| Tag               | Color | Applied to  |   |
| PEI texturé       |       | 0 Printer 🗷 | Θ |
| engineering plate |       | 0 Printer 🗷 | Θ |
| cool plate        | ٠     | 0 Printer 🗷 | Θ |
| Add new tag       |       |             |   |

## • Ajouter des tags aux imprimantes :

| Apply tag "engineering plate" to pri | nters             |        | ×       |
|--------------------------------------|-------------------|--------|---------|
| Q Search                             | Items selected: 1 | Clear  |         |
| Total items: 2 Select all            | [X1C] X1C_M3D     |        |         |
| [P1S] P1S_M3D                        |                   |        |         |
| [X1C] X1C_M3D                        |                   |        |         |
|                                      |                   |        |         |
|                                      |                   |        |         |
|                                      |                   |        |         |
|                                      |                   |        |         |
|                                      |                   |        |         |
|                                      |                   |        |         |
|                                      |                   |        |         |
|                                      |                   | Cancel | Confirm |

Les nouveaux tags apparaitront sur l'interface de Bambu Farm

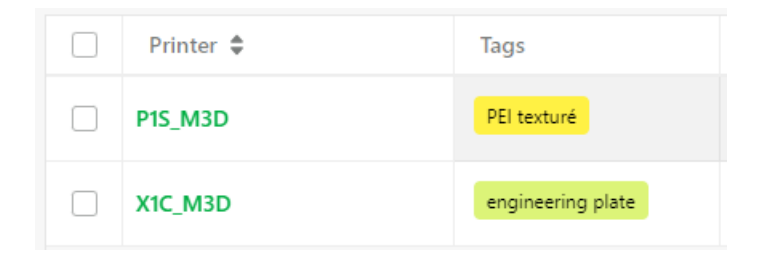

## • Comment lancer une Impression :

Il existe deux méthodes pour lancer une impression. Vous pouvez :

- o Lancer une impression depuis Bambu Studio :
- Il faudra préalablement Importer la pièce à imprimer, régler les paramètres d'impression et trancher le fichier. Une fois ces étapes réalisées vous pouvez envoyer la pièce à imprimer directement au client Bambu Farm

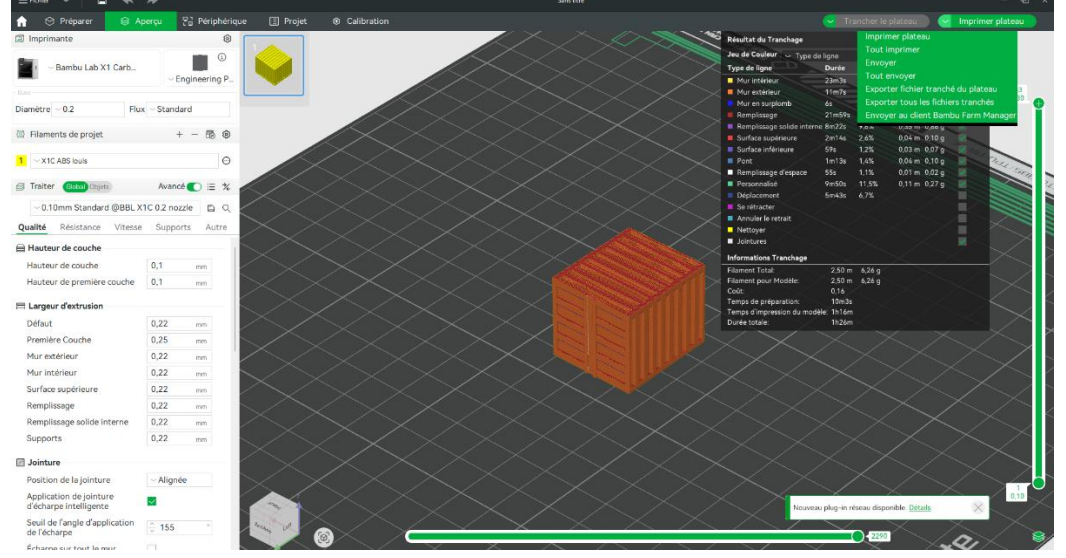

 Une nouvelle page devrait apparaitre. Vous pouvez sélectionner le serveur et le répertoire où télécharger le fichier.

| Upload Local File |                   | ×    |
|-------------------|-------------------|------|
| File Name:        | container         | .3mf |
| Current Server    | BambuFarm_61673 🗸 |      |
| Save Position     | My Folder         | ~    |
| Upload            | Create Tas        | c    |

Vous pouvez :

-

Télécharger le fichier pour créer une tâche ultérieurement.

| 🛂 Bambu Farm Manager Client |              |   |                             |                                                            |                           |                 |                     | - D X       |
|-----------------------------|--------------|---|-----------------------------|------------------------------------------------------------|---------------------------|-----------------|---------------------|-------------|
| Bambu Farm Manager          | Folders List | • | Q Search files by file name | Filter files by compatible                                 | printer 👻 Filter files by | nozzle size 🗸 🗸 |                     |             |
|                             |              |   |                             |                                                            |                           |                 |                     |             |
| BambuFarm_61673 🗸           |              |   | Upload                      |                                                            |                           |                 |                     |             |
| Admin   Admin               |              |   | File Name \$                | Printer   Nozzle   Heatbed                                 | Print Duration 🖨          | Filament        | Upload Time         | Actions     |
| Printers                    |              |   | container.3mf               | X1C   X1   P1S   X1E<br>0.2mm<br>Engineering Plate (110°C) | 1h26m                     | 6.26g           | 06/13/2025 12:27:33 | Create Task |
| Tasks                       |              |   |                             |                                                            |                           |                 |                     |             |
| ies Files                   |              |   |                             |                                                            |                           |                 |                     |             |

Votre fichier apparaitra dans « Files ». Il faudra cliquer sur « Create Task » pour créer une tâche d'impression.

- Créer une tâche maintenant » Create Task » (le fichier sera aussi téléchargé pour créer d'autres taches ultérieurement.).

| ← Create Task                                                                                                    |                                              |                        |                             |         |
|----------------------------------------------------------------------------------------------------|----------------------------------------------|------------------------|-----------------------------|---------|
| container.3mf<br>Bambu Lab X1C   X1   P<br>A5<br>Total Filament: 6g   Pri                                                                                                    | 1S   X1E   0.2mm   Er<br>nting Duration: 1h2 | ngineering Plate<br>6m |                             |         |
| Direct to Print Send Task to Queue     Select the source of the filament for the print     External AMS     ABS     A3     Select printers O selected     Tags: Filter by tags |                                              |                        |                             |         |
| Printer                                                                                                    | Print Status                                 | Tags                   | Filament                    |         |
| X1C_M3D                                                                                                    | Idle                                         | engineering plate      | A1 A2 A3<br>Empty Empty ABS | A4<br>? |
| Print Options                                                                                                    |                                              |                        |                             |         |
| Auto Bed Leveling     Timelapse                                                                                                    |                                              |                        |                             |         |

## Erreurs Fréquentes : IL EST IMPERATIF DE CHOISIR LES BONNES INFORMATIONS SUR BAMBU STUDIO

| ← Create Task                                                                                                    |              |      |          |  |  |  |  |  |
|----------------------------------------------------------------------------------------------------|--------------|------|----------|--|--|--|--|--|
| Container.3mf<br>Bambu Lab X1C   X1   P1S   X1E   0.2mm   Engineering Plate                                                                            |              |      |          |  |  |  |  |  |
| O Direct to Print O Send Task to Queue                                                                                                    |              |      |          |  |  |  |  |  |
| Select the source of the filament for the print *  External AMS                                                                                        |              |      |          |  |  |  |  |  |
| Select printers * 0 selected                                                                                                    |              |      |          |  |  |  |  |  |
| Tags: Filter by tags 🗸                                                                                                    |              |      |          |  |  |  |  |  |
| Printer                                                                                                    | Print Status | Tags | Filament |  |  |  |  |  |
| There maybe no printers in "Idle" state or no printer compatible with this sliced file. Please check the printer preset and nozzle of the sliced file. |              |      |          |  |  |  |  |  |
| 21.10.11                                                                                                    |              |      |          |  |  |  |  |  |
| Print Options                                                                                                    |              |      |          |  |  |  |  |  |
| Auto Bed Leveling                                                                                                    |              |      |          |  |  |  |  |  |
| Print Options  Auto Bed Leveling  Timelapse                                                                                                    |              |      |          |  |  |  |  |  |

(Dans mon cas : X1C , ABS dans AMS et 0.2mm)

L'oubli ou le mauvais paramétrage de l'imprimante/ des paramètres sur Bambu studio peut masquer une imprimante si elle n'a pas la bonne taille de buse ou la matière en question dans son AMS (liste non exhaustive).

- Lancer une impression depuis Bambu Farm :
- Cliquez sur « Files » puis « upload » et importez un fichier Bambu Studio Slicer

| annua ram manager enem |                           |        |        |                          |                                                 |                         |                           |              |                     |               |
|------------------------|---------------------------|--------|--------|--------------------------|-------------------------------------------------|-------------------------|---------------------------|--------------|---------------------|---------------|
| Bambu Farm<br>Manager  | Folders List<br>My Folder | +<br>© | Q Se   | earch files by file name |                                                 | Filter files by compati | ble printer 👻 Filter file |              |                     |               |
| BambuFarm_61673 🐱      |                           |        | Upload |                          |                                                 |                         |                           |              |                     |               |
| Admin   Admin          |                           |        |        | File Name 🜲              | Printer   Nozzl                                 | e   Heatbed             | Print Duration \$         | Filament     | Upload Time         | Actions       |
| Printers               |                           |        |        | container.3mf            | X1C   X1   P1S   3<br>0.2mm<br>Engineering Plat | <1E<br>e (110°C)        | 1h26m                     | 6.26g<br>A8S | 06/13/2025 12:27:33 | Create Task 💿 |
| Tasks                  |                           |        |        |                          |                                                 |                         |                           |              |                     |               |
| Files                  |                           |        |        |                          |                                                 |                         |                           |              |                     |               |
| St. User Management    |                           |        |        |                          |                                                 |                         |                           |              |                     |               |
| 👹 Dashboard 🖸          |                           |        |        |                          |                                                 |                         |                           |              |                     |               |

Votre fichier apparaitra dans « Files ». Il faudra cliquer sur « Create Task » pour créer une tâche d'impression.

- Créez une tâche maintenant » Create Task » (le fichier sera aussi téléchargé pour créer d'autres taches ultérieurement.).

| ← (                                                                                                    | Create Task                                                                                    |                                                                                                    |                                              |                        |                                                                                         |
|----------------------------------------------------------------------------------------------------|------------------------------------------------------------------------------------------------|----------------------------------------------------------------------------------------------------|----------------------------------------------|------------------------|-----------------------------------------------------------------------------------------|
|                                                                                                    | Ba<br>A<br>To                                                                                  | <b>ntainer.3mf</b><br>mbu Lab X1C   X1   P <sup>.</sup><br><mark>85</mark><br>tal Filament: 6g   Pri | IS   X1E   0.2mm   Ei<br>nting Duration: 1h2 | ngineering Plate<br>6m |                                                                                         |
| <ul> <li>Dire</li> <li>Select t</li> <li>Exte</li> <li>Ai</li> <li>A3</li> <li>Select p</li> <li>Tags:</li> </ul> | ect to Print C<br>the source of th<br>ernal AMS<br>BS<br>i V<br>printers 0 :<br>Filter by tags | Send Task to Queue<br>e filament for the print<br>elected                                            |                                              |                        |                                                                                         |
|                                                                                                    | Printer                                                                                        |                                                                                                    | Print Status                                 | Tags                   | Filament                                                                                |
|                                                                                                    | X1C_M3D                                                                                        |                                                                                                    | Idle                                         | engineering plate      | A1         A2         A3         A4           Empty         Empty         ABS         ? |
| Print O                                                                                                    | ptions                                                                                         |                                                                                                    |                                              |                        |                                                                                         |
| 🗸 Aut                                                                                                    | o Bed Leveling                                                                                 |                                                                                                    |                                              |                        |                                                                                         |
| 🗌 Tim                                                                                                    | elapse                                                                                         |                                                                                                    |                                              |                        |                                                                                         |
| Creat                                                                                                    | e Task                                                                                         |                                                                                                    |                                              |                        |                                                                                         |

Erreurs Fréquentes : IL EST IMPERATIF DE CHOISIR LES BONNES INFORMATIONS SUR BAMBU STUDIO

(Dans mon cas : X1C , ABS dans AMS et 0.2mm)

| ← Create Task                                                                                                    | د<br>د                           |              |      |          |  |  |  |  |
|----------------------------------------------------------------------------------------------------|----------------------------------|--------------|------|----------|--|--|--|--|
| container.3mf<br>Bambu Lab X1C   X1   P1S   X1E   0.2mm   Engineering Plate<br>A85<br>Total Filament: 6g   Printing Duration: 1h26m                    |                                  |              |      |          |  |  |  |  |
| O Direct to Print                                                                                                    | ) Send Task to Queue             |              |      |          |  |  |  |  |
| Select the source of th<br>External AMS                                                                                                    | ne filament for the print *<br>S |              |      |          |  |  |  |  |
| Select printers * 0 s                                                                                                    | selected                         |              |      |          |  |  |  |  |
| Tags: Filter by tags                                                                                                    | 5 <b>v</b>                       |              |      |          |  |  |  |  |
| Printer                                                                                                    |                                  | Print Status | Tags | Filament |  |  |  |  |
| There maybe no printers in "Idle" state or no printer compatible with this sliced file. Please check the printer preset and nozzle of the sliced file. |                                  |              |      |          |  |  |  |  |
| Print Options                                                                                                    |                                  |              |      |          |  |  |  |  |
| Auto Bed Leveling                                                                                                    |                                  |              |      |          |  |  |  |  |
| Timelapse                                                                                                    |                                  |              |      |          |  |  |  |  |
| Create Task                                                                                                    |                                  |              |      |          |  |  |  |  |

L'oubli ou le mauvais paramétrage de l'imprimante/ des paramètres sur Bambu studio peut masquer une imprimante si elle n'a pas la bonne taille de buse ou la matière en question dans son AMS (liste non exhaustive).

## • Comment planifier des impressions:

- Allez dans « Task » et créez une nouvelle tâche.

| Bambu Farm Manager Client |                          |                                                                                     |        |         |               | o ×        |  |  |  |  |  |  |
|---------------------------|--------------------------|-------------------------------------------------------------------------------------|--------|---------|---------------|------------|--|--|--|--|--|--|
| Bambu Farm                | Ongoing (0) Finished (3) |                                                                                     |        |         |               |            |  |  |  |  |  |  |
| Manager                   | <b>Q</b> Search Tasks    |                                                                                     |        |         |               |            |  |  |  |  |  |  |
| BambuFarm_61673 🐱         | Create Task              |                                                                                     |        | E       | ulk Terminate | 0 Selected |  |  |  |  |  |  |
| Admin   Admin             | 🗌 Task 🗘                 | Brief 🗢                                                                             | Status | Actions |               |            |  |  |  |  |  |  |
| n Printers                |                          |                                                                                     |        |         |               |            |  |  |  |  |  |  |
| 🔒 Tasks                   |                          |                                                                                     |        |         |               |            |  |  |  |  |  |  |
| illes 🗎                   |                          | No tasks at the moment, please select or upload a file to create a task Create Task |        |         |               |            |  |  |  |  |  |  |
| 🐣 User Management         |                          |                                                                                     |        |         |               |            |  |  |  |  |  |  |
| 🖲 Dashboard 🖸             |                          |                                                                                     |        |         |               |            |  |  |  |  |  |  |
|                           |                          |                                                                                     |        |         |               |            |  |  |  |  |  |  |

- Sélectionnez la pièce que vous souhaitez imprimer .

| Bambu Farm Manager Client |                           |        |        |                          |                              |                                                                    |              |                        | - 0         | × |
|---------------------------|---------------------------|--------|--------|--------------------------|------------------------------|--------------------------------------------------------------------|--------------|------------------------|-------------|---|
| Bambu Farm<br>Manager     | Folders List<br>My Folder | +<br>© | Q 5    | earch files by file name |                              | Filter files by compatible printer 💙 Filter files by nozzle size 💙 |              |                        |             |   |
| BambuFarm_61673 🐱         |                           |        | Upload |                          |                              |                                                                    |              |                        |             |   |
| Admin   Admin             |                           |        |        | File Name 🗘              | Nozzle   Heatbed             | Print Duration 🗘                                                   | Filament     | Upload Time            | Actions     |   |
| A Printers                |                           |        |        | container_0_4mm.3m       | P1S   X1E<br>El Plate (55°C) | 30m                                                                | 7.80g<br>PLA | 06/13/2025<br>14:38:23 | Create Task | Θ |
| Tasks                     |                           |        |        | container.3mf            | P1S   X1E<br>g Plate (110°C) | 1h26m                                                              | 6.26g<br>ABS | 06/13/2025<br>12:27:33 | Create Task | Θ |
| iles Files                |                           |        |        |                          |                              |                                                                    |              |                        |             |   |
| 😤 User Management         |                           |        |        |                          |                              |                                                                    |              |                        |             |   |
| I Dashboard               |                           |        |        |                          |                              |                                                                    |              |                        |             |   |

- Sélectionnez « Send Task to Queue » et entrez le nombre d'occurrences de la pièce souhaitées

| Bambu Farm<br>Manager | ← Create Task                                                          |                                                                                    |                    |          |  |  |  |  |  |  |  |
|-----------------------|------------------------------------------------------------------------|------------------------------------------------------------------------------------|--------------------|----------|--|--|--|--|--|--|--|
| BambuFarm_61673 🗸     | container_0_4mm.3mf<br>Bambu Lab X1C   X1   P1S   X1E   0.             | Container_0_4mm.3mf<br>Bambu Lab X1C   X1   P1S   X1E   0.4mm   Textured PEI Plate |                    |          |  |  |  |  |  |  |  |
| Admin   Admin         | Total Filament: 8g   Printing Duration: 30m                            |                                                                                    |                    |          |  |  |  |  |  |  |  |
| Printers              | O Direct to Print Send Task to Queue Sélectionner "Send Task To Queue" |                                                                                    |                    |          |  |  |  |  |  |  |  |
| 🙆 Tasks               | 7 Entre                                                                | r le nombre de                                                                     | pièces souhaité    |          |  |  |  |  |  |  |  |
| Files                 | Select the source of the filament for the print *  External AMS        |                                                                                    |                    |          |  |  |  |  |  |  |  |
| 🐣 User Management     | Select printers * 1 selected                                           |                                                                                    |                    |          |  |  |  |  |  |  |  |
| 🖲 Dashboard 🗹         | Tags: Filter by tags 🗸 🗸                                               |                                                                                    |                    |          |  |  |  |  |  |  |  |
|                       | Printer                                                                | Print Status                                                                       | Tags               | Filament |  |  |  |  |  |  |  |
|                       | P15_M3D                                                                | Idle                                                                               | PEI texturé        | PLA      |  |  |  |  |  |  |  |
|                       | Print Options Sélectionner le                                          | es imprimantes                                                                     | dédiées à la tache |          |  |  |  |  |  |  |  |
|                       | ✓ Auto Bed Leveling                                                    | -                                                                                  |                    |          |  |  |  |  |  |  |  |
|                       | Timelapse                                                              |                                                                                    |                    |          |  |  |  |  |  |  |  |
|                       | Create Task                                                            |                                                                                    |                    |          |  |  |  |  |  |  |  |

- Démarrez la tâche souhaitée:

| Task 🗢          | Brief 🗘                                             | Status                                                                                       | Actions               |  |  |
|-----------------|-----------------------------------------------------|----------------------------------------------------------------------------------------------|-----------------------|--|--|
| container_0_4mm | Create Time: 06/13/2025 14:48:00<br>Model Time: 30m | Total: 7<br>Finished: 0   <mark>Stopped: 0   Printing: 0</mark><br>Sending: 0   Remaining: 7 | Start Detail Action ~ |  |  |

- Vous pouvez voir la progression de la tâche en cours dans le menu « Printers » :

| 🚯 Bambu Farm Manager Client |                                                                                     |                        |                        |                |              |                         |                   |               |                    | -    |
|-----------------------------|-------------------------------------------------------------------------------------|------------------------|------------------------|----------------|--------------|-------------------------|-------------------|---------------|--------------------|------|
| 📊 Bambu Farm                | All (2) Ready to Start (0) Attention Needed (0) Completed Tasks (0) Not in Task (1) |                        |                        |                |              |                         |                   |               | Edit Tags Add Prin |      |
| Manager                     | Q                                                                                   | Filter by Printer Nam  | e, SN Number or IP Ade | dress          |              |                         |                   |               |                    |      |
| BambuFarm_61673 🗸           | Filt                                                                                | ter by tags            | ♥ Pri                  | nt Status      | ✓ conta      | iiner_0_4mm             | ~                 | Printer Model | ~                  |      |
| Admin 1 Admin               | Colla                                                                               | ipse 🔨                 |                        |                |              |                         |                   |               |                    |      |
| Admin   Admin               | Bulk                                                                                | Bulk Action 0 Selected |                        |                |              |                         |                   |               |                    | = :: |
| A Printers                  |                                                                                     |                        |                        |                |              |                         |                   |               |                    |      |
| Tasks                       |                                                                                     | Printer \$             | Tags                   | Task/File      | Print Status | Progress                | Printing<br>Speed | Filament      | Actions            |      |
| i Files                     |                                                                                     | P1S_M3D                | PEI texturé            | ontainer_0_4mm | Printing 🔛   | <b>-29m</b><br>0% 0/122 | Standard          | PLA           | Detail II          |      |
|                             |                                                                                     |                        |                        |                |              |                         |                   |               |                    |      |

• Comment surveiller l'état des imprimantes :

Nous avons du déconnecter Bambu Handy pour pouvoir connecter nos imprimantes au serveur Bambu Farm. Nous ne pouvons donc plus surveiller l'état des imprimantes en temps réel sur notre téléphone avec Banbu Handy mais il est maintenant possible de regarder l'état de toutes les machines avec le « Dashboard ».

| 🚯 Bambu Farm Manager Client |                            |                                              | -                  |                    |             |                    |                  |
|-----------------------------|----------------------------|----------------------------------------------|--------------------|--------------------|-------------|--------------------|------------------|
| Bambu Farm Manager          | All (2) Ready to Star      | t (0) Attention Nee<br>Jame, SN Number or IP | ded (0) Compl      | eted Tasks (0) Not | in Task (1) |                    |                  |
| BambuFarm_61673 🗸           | 0                          |                                              |                    |                    |             |                    | - 0 X            |
| Admin   Admin               | Online 2 Printi            | ng <b>1</b> Idle <b>1</b> Fi                 | ilter by tags \vee | All Statuses 🗸     | All Task 🗸  | Remaining Time † 💙 | 🗉 Details Card 🗸 |
| A Printers                  | P1S_M3D<br>container_0_4mm | X1C_M3D                                      |                    |                    |             |                    |                  |
| 😫 Tasks                     | ⑦ Standard                 | ⑦ Standard                                   |                    |                    |             |                    |                  |
| i Files                     | 51% -14m                   | ldle                                         |                    |                    |             |                    |                  |
| 🏔 User Management           |                            |                                              |                    |                    |             |                    |                  |
| 🖶 Dashboard 🗹               | -                          |                                              |                    |                    |             |                    |                  |
|                             |                            |                                              |                    |                    |             |                    |                  |

Vous pouvez également voir l'état de l'impression en cliquant sur le nom de l'imprimante dans l'onglet « Printers »

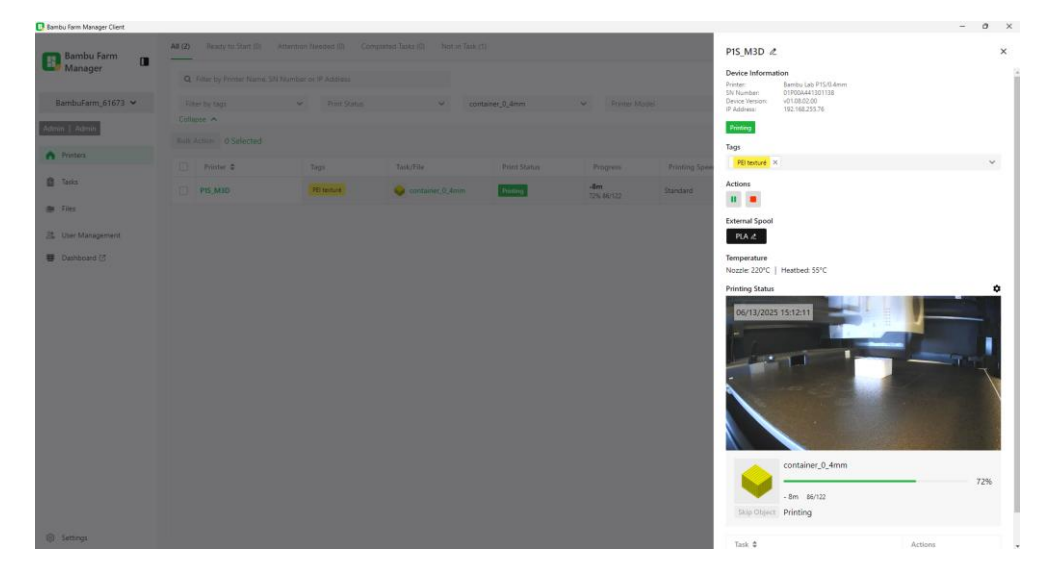

## • <u>Comment lancer une nouvelle impression après la fin de la</u> <u>précédente ?</u>

Lorsqu'une impression est terminée et que vous souhaitez relancer une nouvelle impression, il faut indiquer à Bambu Farm que l'impression précédente a été récupérée cours en cliquant sur « Collected »

| 📴 Bambu Farm Manager Client |                                                                                     |                      |                |              |                     |                |          |                  |   | o ×      |
|-----------------------------|-------------------------------------------------------------------------------------|----------------------|----------------|--------------|---------------------|----------------|----------|------------------|---|----------|
| Bambu Farm                  | All (2) Ready to Start (0) Attention Needed (0) Completed Tasks (1) Not in Task (1) |                      |                |              |                     |                |          |                  |   | Θ        |
|                             | Q Filter by Printer Name, SN                                                        | Number or IP Address |                |              |                     |                |          |                  |   | - 1      |
| BambuFarm_61673 🗸           | Filter by tags                                                                      | ✓ Print Status       | ✓ cont         | ainer_0_4mm  | ← Printer Model     | ~              |          |                  |   | - 1      |
| Admin   Admin               | Collapse A                                                                          |                      |                |              |                     |                |          |                  |   |          |
| A Printers                  | Build Action U Selected                                                             |                      |                |              |                     |                |          |                  | = | Iotai: 1 |
|                             | Printer 🕏                                                                           | Tags                 | Task/File      | Print Status | Progress            | Printing Speed | Filament | Actions          |   |          |
| Tasks Tasks                 | P1S_M3D                                                                             | PEI texturé          | ontainer_0_4mm | Finished     | -0m<br>100% 122/122 | Standard       | PLA      | Detail Collected |   |          |
| Files                       |                                                                                     |                      |                |              |                     |                |          |                  |   |          |
| 😋 User Management           |                                                                                     |                      |                |              |                     |                |          |                  |   |          |

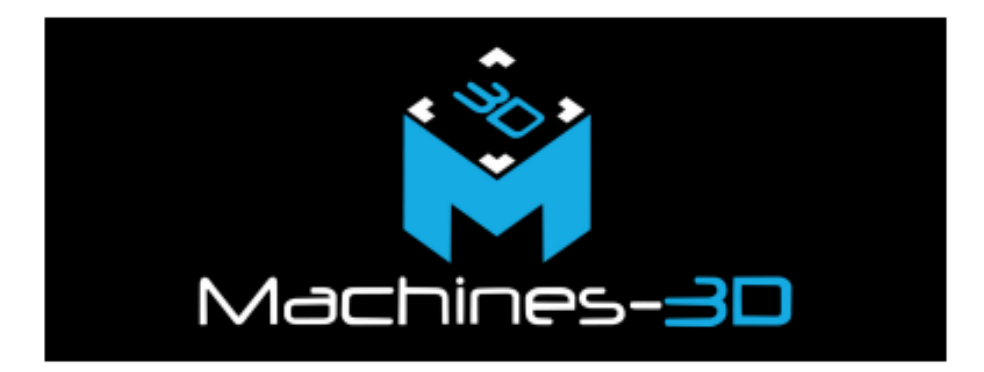

# Machines-3D

Leader européen dans la vente et le développement d'outils de fabrication digitale

Tél:+33 (0)3 62 02 40 40

Email: info@machines-3d.com

Site web : <u>http://www.machines-3d.com</u>